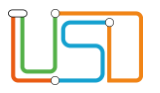

| Berliner LUSD                                                                                                    |                                                                                                    | Schulungsmodule |               |
|----------------------------------------------------------------------------------------------------|----------------------------------------------------------------------------------------------------|-----------------|---------------|
| Beschreibung                                                                                                    | Anleitung                                                                                                    | Schuldigsmodule |               |
| Zweck                                                                                                    | Die aktuellen Kurszahlen sowie<br>Schülerzahlen in Kursen verschiedener<br>Fächer und Kursart nach Geschlecht und |                 |               |
|                                                                                                    | Jahrgang getrennt ermitteln, um eine<br>Datenbasis für die Bildungsstatistik "Grund-                              | Basis           | Aufbau        |
|                                                                                                    |                                                                                                    | Spezial         | IT-Sicherheit |
| Statistik Grund- und Leistungskurse                                                                                                    |                                                                                                    |                 |               |
|                                                                                                    |                                                                                                    |                 |               |
|                                                                                                    |                                                                                                    |                 |               |
| Das vorliegende Dokument richtet sich an alle anwendende Personen<br>der Berliner Lehrkräfte-, Unterrichts-, Schuldatenbank (Berliner LUSD),<br>die mit der Erhebung von Daten für Bildungsstatistik beauftragt sind. |                                                                                                    |                 |               |
|                                                                                                    |                                                                                                    |                 |               |
|                                                                                                    |                                                                                                    |                 |               |

#### Stand: 12/2024

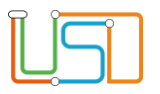

. .

| Inhalt                                                                                       |   |
|----------------------------------------------------------------------------------------------|---|
| Allgemeine Hinweise                                                                          | 1 |
| Abbildungen                                                                                  | 1 |
| Symbole                                                                                      | 1 |
| Typografische Konventionen                                                                   | 2 |
| Einführung                                                                                   | 3 |
| Anlegen der Excel-Datei zum Zusammenstellen der für die Statistik erforderlichen Angaben     | 3 |
| Ermitteln der Anzahl der Schüler/innen im 1. und 3. Kurshalbjahr                             | 3 |
| Ermitteln der Anzahl der Kurse im 1. und 3. Kurshalbjahr je Fach und Kursart                 | 5 |
| Ermitteln der Anzahl der Schülerinnen und Schüler in den Kursen des 1. und 3. Kurshalbjahres | 6 |
| Übertragung der Ergebnisse in die Bildungsstatistik                                          | 7 |
|                                                                                              |   |

Stand: 12/2024

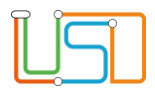

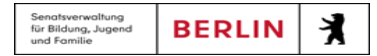

#### **Allgemeine Hinweise**

Alle verwendeten Personennamen und Leistungsdaten sind anonymisiert. Tatsächliche Übereinstimmungen sind zufällig und nicht beabsichtigt. Die Bildschirm-Ausschnitte dienen lediglich der allgemeinen Darstellung des Sachverhalts und können in Inhalt und Schulform von den Benutzenden der Berliner LUSD verwendeten Daten abweichen.

#### Abbildungen

Die in dieser Anleitung abgebildeten Symbole und Schaltflächen sind in der Berliner LUSD mit unterschiedlichen Farben unterlegt. Die Funktion der Symbole und Schaltflächen ist jedoch immer gleich. Die Farbe orientiert sich an dem Bereich, in dem man sich aktuell befindet.

| Symbole |                                                                                  |
|---------|----------------------------------------------------------------------------------|
|         | Besondere Information zur Programmbedienung                                      |
| !       | Ausdrücklicher Hinweis bei Aktionen, die unerwünschte<br>Wirkungen haben können. |
|         | Hinweis auf Einträge in der Aufgabenliste                                        |
| TIPP    | Tipp, wie Ihre Arbeit erleichtert werden kann                                    |
| 2       | Hinweis auf die Online-Hilfe                                                     |

Stand: 12/2024

# Typografische Konventionen

| Fettschrift        | Vom Programm vorgegebene Bezeichnungen für Schaltflächen, Dialogfenster etc. |
|--------------------|------------------------------------------------------------------------------|
| Kursivschrift      | Vom Anwender eingegebene/gewählte Werte                                      |
| KAPITÄLCHEN        | Menüs bzw. Menüpunkte und Pfadangaben                                        |
| Blau unterstrichen | Verweis (Link)                                                               |
| Blau hervorgehoben | Bezeichnung von Bereichen in Tabellen                                        |
| Rot hervorgehoben  | Bezeichnung von Registern                                                    |
| Grün hervorgehoben | Kennzeichnung von Informationen                                              |

Stand: 12/2024

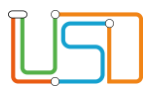

#### Einführung

Diese Anleitung beschreibt, wie sich mit Hilfe einer Excel-Datei für die Bildungsstatistik "Grund- und Leistungskurse" erforderliche Werte aus mehreren Berichten aus der Berliner LUSD ermitteln lassen. Das grundsätzliche Vorgehen ist dabei, Schüler/innen, Kurse und Kurslisten jeweils für das 1. und 3. Kurshalbjahr aus der LUSD als Bericht zu exportieren und den Inhalt des Berichts in dafür vorgesehene Blätter einer für die Auswertung der Berichte bereitgestellten Excel-Datei zu kopieren. Die Excel-Datei ermittelt dann auf Basis der LUSD-Exporte die in der Statistik einzugebenden Werte.

#### Anlegen der Excel-Datei zum Zusammenstellen der für die Statistik erforderlichen Angaben

In einem ersten Schritt ist die Excel-Datei **LUSD-Hilfsmittel\_ Pruefungsgruppen\_ermitteln.xlsx** von der Webseite <u>https://schulportal.berlin.de/lusd/oberstufenkoordination</u> herunterzuladen und an geeigneter Stelle innerhalb der ZSVU zu speichern

## Ermitteln der Anzahl der Schüler/innen im 1. und 3. Kurshalbjahr

1. Rufen Sie in der LUSD die Webseite EXTRAS > BERICHTSVERWALTUNG auf und erstellen Sie dort im Bereich SCHÜLER > ALLG. LISTEN den Bericht SCHÜLERLISTE. Wählen Sie zunächst alle Schüler/innen des 1. Kurshalbjahres aus (Stufe 11/1 im 12-jährigen Bildungsgang, Stufe 12/1 im 13-jährigen Bildungsgang):

| <u>US</u>                   | Extras > Berichtsverwaltung |                                                 |          |
|-----------------------------|-----------------------------|-------------------------------------------------|----------|
| Navigation Schnellsuche     | ۹ <u>Berichte</u>           | Schüler suchen                                  |          |
| <ul> <li>Schule</li> </ul>  | ▶ 📄 Schuldaten              |                                                 |          |
| <ul> <li>Schüler</li> </ul> | ▶ 📄 Schule                  | Kandidaten Warteliste Angenommen                | Hilfe    |
|                             | Schüler                     | ● Schüler                                       |          |
| Unterricht                  | 🗕 🗸 🔲 allg. Listen          | Suche Erweiterte Suche Expertensuche            |          |
| <ul> <li>Extras</li> </ul>  | Schülergesamtliste          | Nachname Schulform Stufe/Semester Klasse        |          |
| Aufgabenliste               | Schülaretammblatt           | · · · · · · · · · · · · · · · · · · ·           | •        |
| Berichtsverwaltung          | SchuterStahlinDlatt         |                                                 | <b>v</b> |
| Abfrageassistent            | Schülerliste                |                                                 |          |
| Lehrerzuordnung             | Ausl. Staatsangehörige      | SI Nachname Vorname m/w/d/o SF/BK St/Sem Klasse | Schule   |

#### Stand: 12/2024

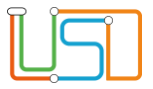

2. Stellen Sie die Sortierung auf alphabetisch und für die Ansprechpartner den Wert "Alphabetisch Ersten" ein und klicken Sie unten auf das Symbol für das Ausgabeformat als Excel-Datei (<sup>(a)</sup>), um den gewünschten Bericht erstellen zu lassen:

| Schülerauswahl           |                     |   |
|--------------------------|---------------------|---|
| Ausgewählte Schüler      | 161                 |   |
| <u>Weitere Parameter</u> |                     |   |
| Geschlecht               | Alle                | • |
| Geboren ab               |                     |   |
| Geboren bis              |                     | • |
| Version*                 | Schülerliste kurz   | • |
| Sortierung*              | alphabetisch        | • |
| Ansprechpartner*         | Alphabetisch Ersten | • |

Wenn Sie den Eintrag für Ansprechpartner bei der Standardauswahl "Alle" belassen, so werden für die Schüler/innen jeweils zwei Einträge erzeugt und die Schüler/innen in der Statistik doppelt gezählt.

- 3. Öffnen Sie die heruntergeladene Excel-Datei LUSD-Hilfsmittel\_Statistik Grund-\_und\_Leistungskurse.xlsx und wechseln Sie dort in das Tabellenblatt Schueler\_1.Khj.
- 4. Öffnen Sie den erstellten Bericht. Markieren Sie alle Zellen mit der Tastenkombination *Strg* + *A* und kopieren Sie die markierten Zellen mit der Tastenkombination *Strg* + *C* in die Zwischenablage.
- 5. Wechseln Sie nun zurück in das bereits geöffnete Blatt Schueler\_1.Khj der Excel-Datei LUSD-Hilfsmittel\_Statistik Grund-\_und\_Leistungskurse.xlsx und fügen Sie dort mit der die mit der Tastenkombination Strg + V die in der Zwischenablage zwischengespeicherten Informationen ein.
- Wechseln Sie in das erste Tabellenblatt Auswertung. In den Zellen D5 und D6 sollten Sie nun die Anzahl der männlichen bzw. weiblichen Schüler/innen im 1. Kurshalbjahr angegeben finden.
- 7. Wiederholen Sie die Schritte 1. bis 5. mit folgenden Anpassungen, um die Anzahl an Schüler/innen im 3. Kurshalbjahr zu ermitteln:
- Kopieren Sie dabei die Daten des Berichts für das 3. Kurshalbjahr (Stufe 12/1 im 12-jährigen Bildungsgang, Stufe 13/1 im 13-jährigen Bildungsgang) in das
- Tabellenblatt Schueler\_3.Khj. Die ermittelten Schülerzahlen für das 3. Kurshalbjahr finden Sie dann im Blatt Auswertung in den Zellen G5 und H5.

Stand: 12/2024

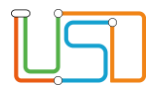

## Ermitteln der Anzahl der Kurse im 1. und 3. Kurshalbjahr je Fach und Kursart

 Rufen Sie in der LUSD die Webseite EXTRAS > BERICHTSVERWALTUNG auf und erstellen Sie dort im Bereich UNTERRICHT > KURSE den Bericht KURSE MIT THEMEN. Wählen Sie dort alle Kurse des 1. Kurshalbjahres der aktuellen UV-Planung aus (Stufe 11/1 im 12-jährigen Bildungsgang, Stufe 12/1 im 13-jährigen Bildungsgang) und klicken Sie unten auf das Symbol für das Ausgabeformat als Excel-Datei (<sup>10</sup>), um den gewünschten Bericht erstellen zu lassen:

| <u>US</u>                     | Extras > Berichtsverwaltung |                                    |
|-------------------------------|-----------------------------|------------------------------------|
| Navigation Schnellsuche       | Berichte                    |                                    |
| ► Schule                      | - 🕞 Datenprüfung            |                                    |
| <ul> <li>Schüler</li> </ul>   | <b>▼ </b> Kurse             | Berichtsparameter Kurse mit Themen |
| Unterricht                    | Schülerbezogene Kursli      | 🝳 Kursauswahl                      |
| <ul> <li>Extras</li> </ul>    | Unterrichtsverteilung       | Ausaowählte Kurse 84               |
| Aufgabenliste                 | Kursstärken                 | Weitere Decemeter                  |
| Berichtsverwaltung            | Kurslisten                  |                                    |
| Abfrageassistent              | Kursliston OPE              | UV* Schuljahr 2024/25 06Y01 •      |
| Lehrerzuordnung               | Kursusten gri               |                                    |
| Druckeinstellungen            | Kurse der Lehrer            | Ausgabeformat                      |
| <ul> <li>Statistik</li> </ul> | Kurse mit Themen            | 🕭 🐵 🚳                              |

- 2. Öffnen Sie die im vorangegangenen Kapitel mit den Schülerlisten befüllte Excel-Datei LUSD-Hilfsmittel\_Statistik Grund-\_und\_Leistungskurse.xlsx und wechseln Sie dort in das Blatt Kurse\_1.Khj.
- 3. Öffnen Sie den erstellten Bericht. Markieren Sie alle Zellen mit der Tastenkombination *Strg* + *A* und kopieren Sie die markierten Zellen mit der Tastenkombination *Strg* + *C* in die Zwischenablage.
- 4. Wechseln Sie nun zurück in das bereits geöffnete Blatt Kurse\_1.Khj der Excel-Datei LUSD-Hilfsmittel\_Statistik Grund-\_und\_Leistungskurse.xlsx und fügen Sie dort mit der die mit der Tastenkombination Strg + V die in der Zwischenablage zwischengespeicherten Informationen ein.
- 5. Wechseln Sie in das erste Tabellenblatt **Auswertung**. In den mit den Buchstaben **A** und **F** markierten Spalten (Excel-Spalten C und J) sollten Sie nun die Anzahl der Leistungs- bzw. Grundkurse im 1. Kurshalbjahr für die einzelnen Fächer angegeben finden.

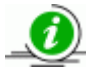

Die Buchstaben, mit denen die Spalten in der Auswertung markiert sind, entsprechen den Markierungen in der Eingabemaske zur Erfassung der Bildungsstatistik und sollen das Übertragen der Statistik erleichtern.

#### Stand: 12/2024

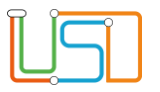

- 6. Wiederholen Sie die Schritte 1. bis 4. mit folgenden Anpassungen, um die Anzahl der Kurse im 3. Kurshalbjahr zu ermitteln:
- Kopieren Sie dabei die Daten des Berichts für das 3. Kurshalbjahr (Stufe 12/1 im 12-jährigen Bildungsgang, Stufe 13/1 im 13-jährigen Bildungsgang) in das
- Tabellenblatt Kurse\_3.Khj. In den mit den Buchstaben A und F markierten Spalten (Excel-Spalten C und J) sollten Sie nun die Summe der Anzahl der Leistungsbzw. Grundkurse im 1. und 3. Kurshalbjahr für die einzelnen Fächer angegeben finden.

## Ermitteln der Anzahl der Schülerinnen und Schüler in den Kursen des 1. und 3. Kurshalbjahres

 Rufen Sie in der LUSD die Webseite EXTRAS > BERICHTSVERWALTUNG auf und erstellen Sie dort im Bereich UNTERRICHT > KURSE den Bericht KURSLISTEN. Wählen Sie dort alle Kurse des 1. Kurshalbjahres der aktuellen UV-Planung aus (Stufe 11/1 im 12-jährigen Bildungsgang, Stufe 12/1 im 13-jährigen Bildungsgang) und klicken Sie auf das Symbol für das Ausgabeformat als Excel-Datei (<sup>40</sup>), um den gewünschten Bericht erstellen zu lassen.

|                                        | Berichtsparameter Kurslisten |                   | rslisten                       |
|----------------------------------------|------------------------------|-------------------|--------------------------------|
|                                        | Extras > Berichtsverwaltung  | Q Kursauswahl     |                                |
| Navigation Schnellsuche                | Berichte                     | Ausgewählte Kurse | 84                             |
| ► Schula                               | · .                          | Weitere Parameter |                                |
| Schute                                 | Datenprüfung                 | UV*               | Schuljahr 2024/25 06Y01 4      |
| <ul> <li>Schüler</li> </ul>            | 🛛 🔲 Kurse                    | Sortierung*       | Nach Alphabet 🔹                |
| <ul> <li>Unterricht</li> </ul>         | Schülerbezogene K            | Freitext          |                                |
| <ul> <li>Extras</li> </ul>             | Unterrichtsverteilu          | Kursliste*        | Mit schülerindividuellen Kur 🔺 |
| Aufgabenliste                          | Kursstärken                  |                   |                                |
| <ul> <li>Berichtsverwaltung</li> </ul> | Kurslisten                   | Ausgaberormat     |                                |
| Abfrageassistent                       | Kurslisten OPF               |                   |                                |

- 2. Öffnen Sie die im vorangegangenen Kapitel mit den Schülerlisten befüllte Excel-Datei LUSD-Hilfsmittel\_Statistik Grund-\_und\_Leistungskurse.xlsx und wechseln Sie dort in das Blatt Kurslisten\_1.Khj.
- 3. Öffnen Sie den erstellten Bericht. Markieren Sie alle Zellen mit der Tastenkombination *Strg* + *A* und kopieren Sie die markierten Zellen mit der Tastenkombination *Strg* + *C* in die Zwischenablage.
- 4. Wechseln Sie nun zurück in das bereits geöffnete Blatt Kurslisten\_1.Khj der Excel-Datei LUSD-Hilfsmittel\_Statistik Grund-\_und\_Leistungskurse.xlsx und fügen Sie dort mit der die mit der Tastenkombination Strg + V die in der Zwischenablage zwischengespeicherten Informationen ein.

Stand: 12/2024

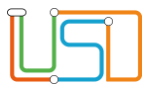

5. Wechseln Sie in das erste Tabellenblatt Auswertung. In den mit den Buchstaben B und C markierten Spalten (Excel-Spalten D und E) sollten Sie nun die Anzahl der Schülerinnen bzw. Schüler in den Leistungskursen im 1. Kurshalbjahr für die einzelnen Fächer angegeben finden. In den mit den Buchstaben G und H markierten Spalten (Excel-Spalten K und L) sollten Sie nun die Anzahl der Schülerinnen bzw. Schüler in den Grundkursen im 1. Kurshalbjahr für die einzelnen Fächer angegeben finden. In den mit den Buchstaben G und H Fächer angegeben finden.

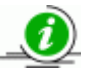

Die Buchstaben, mit denen die Spalten in der Auswertung markiert sind, entsprechen den Markierungen in der Eingabemaske zur Erfassung der Bildungsstatistik und sollen das Übertragen der Statistik erleichtern.

6. Wiederholen Sie die Schritte 1. bis 4. mit folgenden Anpassungen, um die Anzahl an Schülerinnen und Schülern in den Kursen des 3. Kurshalbjahres zu ermitteln: Kopieren Sie dabei die Daten des Berichts für das 3. Kurshalbjahr (Stufe 12/1 im 12-jährigen Bildungsgang, Stufe 13/1 im 13-jährigen Bildungsgang) in das Tabellenblatt Kurslisten\_3.Khj. In den mit den Buchstaben D und E markierten Spalten sollten Sie nun die Anzahl der Schülerinnen bzw. Schüler in den Leistungskursen im 1. Kurshalbjahr für die einzelnen Fächer angegeben finden. In den mit den Buchstaben I und J markierten Spalten sollten Sie nun die Anzahl der Schüler in den Grundkursen im 3. Kurshalbjahr für die einzelnen Fächer angegeben finden.

## Übertragung der Ergebnisse in die Bildungsstatistik

Im Tabellenblatt **Auswertung** der Excel-Datei **LUSD-Hilfsmittel\_Statistik Grund-\_und\_Leistungskurse.xlsx** sind nun alle für das Eintragen der Bildungsstatistik "Grund- und Leistungskurse" erforderlichen zusammengefasst.

Sie können das Tabellenblatt nun ausdrucken und auf Grundlage des Ausdrucks die entsprechenden Eintragungen in der Bildungsstatistik vornehmen.

Stand: 12/2024